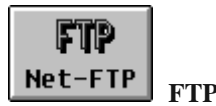

- FTP команди
- Формат на файловете
- Вид трансфер
- Unix
- MSDOS
- FTP сесия
- FTP-приложения за Windows
- Приложения WS\_FTP и WS\_FTP32
- Програма Microsoft FTP
- FTP-приложения за Macintosh
- Програма Fetch за Macintosh
- Популярни FTP места
- FTP клиенти

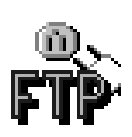

# ОБМЕН НА ФАЙЛОВЕ ПО INTERNET - FTP

**FTP** (*File Transfer Protocol*) е Internet услуга за прехвърляне на файлове в ASCII или BINARY формат между два компютъра, свързани в мрежата. Услугата се обслужва от свой протокол като надстройка на TCP/IP протоколите. **FTP** е много полезно средство особено за пренасяне на файлове

или програмни китове с голям обем. Ако в рамките на една сграда или комплекс има достъп до Internet или до негова подмрежа, то става възможно, значително по-лесно да се ползват ресурсите на другите участници в мрежата, независимо от техните платформи. Например едно сканирано цветно изображение формира файл с голям обем и неговото пренасяне в друг компютър за допълнителна обработка или разпечатване се извършва за секунди по FTP протокол. Търсене и копиране на драйвери за видео контролери, скенери, принтери, модули за обновяване на лицензирани програмни продукти (*Patches*), различни помощни програми, обучаващи програми, описания, документация, стандарти, звукови файлове, видео клипове, анимация, игри и още много други неща могат да се извличат по този протокол.

Осъществяване на **FTP** връзка между два компютъра в Internet мрежата и провеждане на сесия изисква изпълнението на определена последователност от действия от страна на клиента (*FTP Client*) в процеса на установяване на връзка и извличане на информация от файловия сървър (*FTP Server*) на кореспондентския компютър. Тези действия предполагат познаването на едно не голямо множество от команди за този протокол. Познаването на основните команди е препоръчително дори и в случаите, в които се използват програмни надстройки от меню или диалогов тип. Изпълняваните действия по време на една **FTP** сесия е добре да се познават, с което се гарантира правилното и преди всичко колегиалното използване на възможностите на тази услуга. За тези неща ще стане дума и малко понататък.

**FTP** услугата се основава на взаимодействието по Интернет на един *FTP клиент*, който влиза в контакт по *FTP* протокол с *FTP сървър*. Клиенски приложения се предлагат за всички компютърни платформи във вид на freeware, shareware или comercialeware. Приложенията реализиращи FTP Server са относително по-малко на брой, покриват всички компютърни платформи и се предлагат във вид на freeware, shareware или comercialeware.

### **FTP** команди

Работата на **FTP** услугата се управлява от команди. Пълният списък е даден в Таблица 1 с тяхното тълкувание, като различните програмни реализации на FTP-клиенти включват по-голямата част от тях. Това зависи както от конкретната програмна реализация, така и от платформата (Unix, Linux, Windows 3.x, MacOS, VMS, Windows 95/98/NT), за която тя е реализирана. За всяка отделна програма активният списък от команди се извежда на екрана чрез команда ? или *Help*. Прякото използване на командите е възможно от команден ред. При някои реализации като WS\_FTP за Windows и Fetch за Macintosh изпълнението на **FTP** командите е реализирано чрез диалогови екрани и бутони с цел улесняване работата на потребители, привикнали към интегрираната програмната среда на Windows или Macintosh.

### **FTP Команди - Таблица 1**

| Команда      | Съдържание                                                                                         |  |
|--------------|----------------------------------------------------------------------------------------------------|--|
| !            | изпълнява локална shell команда                                                                    |  |
| ?            | извежда на екрана помощна информация (help)                                                        |  |
| \$           | изпълнява ftp макрос                                                                               |  |
| abort        | анулиране на текущата операция                                                                     |  |
| ascii        | установява ascii (текстов) режим на файловия трансфер                                              |  |
| bget         | извлича файл в binary формат                                                                       |  |
| bput         | прехвърля файл в binary формат                                                                     |  |
| bell         | звуков сигнал за край на извличане или прехвърляне на файл                                         |  |
| binary       | установява binary режим на файловия трансфер                                                       |  |
| bye          | прекратява връзката и изход от ftp услугата                                                        |  |
| case         | установява имената на файловете в локалната машина в режим - малки букви                           |  |
| cd           | смяна на текущата директория в отдалечената машина                                                 |  |
| chdirup      | връща в коренната директория на отдалечената машина                                                |  |
| cdup         | смяна на директория до корена в отдалечената машина                                                |  |
| commandfile  | изпълнение на ftp команди от локален файл                                                          |  |
| delete       | изтрива файл в отдалечената машина                                                                 |  |
| dir          | извежда съдържанието на директория в отдалечената машина                                           |  |
| disconnect   | прекратява връзката                                                                                |  |
| form         | установява форматиран трансфер на файлове                                                          |  |
| file         | установява структуриран трансфер на файлове                                                        |  |
| get          | извлича файл от отдалечената машина                                                                |  |
| glob         | включва/изключва употребата на wildcard символи (*.*)                                              |  |
| hash         | отпечатва символа "#" за всеки изпратен или получен пакет                                          |  |
| help         | извежда помощни съобщения за всяка ftp команда                                                     |  |
| iteractive   | активира потвърждение при команди <b>mget, mput, mdelete</b> - еквивалентно на <b>prompt</b><br>on |  |
| lcd          | смяна на текущата директория в локалната машина                                                    |  |
| login        | отваря процес в отдалечената машина                                                                |  |
| ls           | извежда съкратена форма на съдържанието на директория в отдалечената машина<br>(Unix формат)       |  |
| mdelete      | изтрива файлове в отдалечената машина                                                              |  |
| mget         | извлича група файлове от отдалечената машина                                                       |  |
| mdir         | извежда съдържанието на множество директории от отдалечената машина                                |  |
| mkdir        | създава поддиректория в отдалечената машина                                                        |  |
| mput         | прехвърля група файлове в отдалечената машина                                                      |  |
| nobell       | изключва звуковия сигнал при край на операция                                                      |  |
| nohash       | потиска извеждането на "#" за всеки обменен пакет                                                  |  |
| noiteractive | изключва потвърждение при команди mget, mput, mdelete - еквивалентно на prompt                     |  |

|             | off                                                                                  |  |
|-------------|--------------------------------------------------------------------------------------|--|
| nmap        | включва/изключва транслирането на името на файл                                      |  |
| ntrans      | включва/изключва конвертирането на името на файл                                     |  |
| open        | начало на комуникация с отдалечен компютър                                           |  |
| prompt      | активира потвърждение за всяка входно-изходна операция от отдалечената машина        |  |
| proxy       | изпълнение на ftp команда във вторична връзка (през proxy сървър)                    |  |
| put         | прехвърля файл в отдалечената машина                                                 |  |
| pwd         | извежда текущата пътека в отдалечената машина                                        |  |
| quit        | затваря връзката и изход от ftp                                                      |  |
| quiet       | потиска извеждането на статистика по време на обмен                                  |  |
| quote       | изпраща управляващ низ в отдалечената машина                                         |  |
| record      | установява обменяните файлови структури в тип RECORD                                 |  |
| recv        | копира файл от отдалечената машина в локалната                                       |  |
| reget       | въстановява извличането на файл след прекъсване (зависи от възможностите на сървъра) |  |
| remotehelp  | извежда списъка от FTP команди на отдалечената машина                                |  |
| rename      | смяна името на файл в отдалечената машина                                            |  |
| rget        | извлича файл от отдалечена машина позаписно                                          |  |
| rput        | прехвърля файл на отдалечена машина позаписно                                        |  |
| rmdir       | изтрива директория в отдалечена машина                                               |  |
| runique     | следи за уникални имена при трансфер на файлове в локалната машина                   |  |
| send        | синоним на <b>put</b>                                                                |  |
| site        | изпраща името на област като параметър                                               |  |
| show        | извежда текущия статус на ftp                                                        |  |
| structure   | установява позаписен трансфер на файлове                                             |  |
| sunique     | следи за уникални имена при трансфер в отдалечената машина                           |  |
| socket_size | определя размера на сокет-буфер                                                      |  |
| tenex       | установява трансфера на файлове в тип tenex                                          |  |
| trace       | активира проследяването на входно-изходните пакети                                   |  |
| type        | установява типа на файловия трансфер                                                 |  |
| unix        | установява тип Unix система                                                          |  |
| user        | данни за потребител - име и парола                                                   |  |
| verbose     | извежда данни за сървъра и обменената информация                                     |  |
| vget        | извлича файл по RMS структура от отдалечената машина (VAX-VMS)                       |  |
| vmode       | установява файлов обмен по RMS структура (VAX-VMS)                                   |  |
| vms         | установява тип система VMS (VAX)                                                     |  |
| vput        | прехвърля файл в отдалечена машина по RMS структура (VAX-VMS)                        |  |

# Формат на файловете

Файловете в **FTP** сървърите по принцип са общодостъпни и съставляват част от т.н. *Public Domaine*. Това означава, че те могат свободно да бъдат копирани. Файловете са записани в различни формати, но все пак на базата на три основни правила:

- *архивиране* множество файлове, съставляващи обикновено един цялостен продукт или тема, се записват в един архив;
- *компресия* с цел намаляване обема на архивите и намаляване времето за прехвърляне на файловете по мрежата;
- *кодиране* осигуряване на възможност за прехвърляне на файлове по Електронна поща Mail или News протоколи.

Комбинирането на тези правила или техники е възможно и зависи от произхода и предназначението на файла. Така архивите могат да бъдат с компресия, като отделно при необходимост да се и кодират.

### Вид трансфер

При **FTP** услугата са възможни два вида трансфер на файлове:

- ASCII за файлове, чието съдържание е обикновен текст, включващи и кодовете за нов ред (CR, LF) и нова страница (FF).
- *BINARY* (IMAGE) за файлове, записани в двоичен формат. Това са изпълнимите файлове, архивните и компресираните.

Разширенията на файловете могат да се приемат като идентификатори на техния формат. В таблица 2 са изброени най-често срещаните символични имена на разширения за различни платформи, помощните програми за тяхната обработка и тълкувание на тези формати.

| Разширение | Програма             | Коментар                          |
|------------|----------------------|-----------------------------------|
| .txt, .TXT | Text Editor          | текстов файл без компресия        |
| .doc, .DOC | Text Editor, Word    | текстов файл или Word документ    |
| .ps, .PS   | GhostView            | файл в Adobe postscript формат    |
| pdf        | Acroread             | файл в Adobe pdf формат           |
| .Z         | uncompress           | стандартна Unix компресия на файл |
| .gz        | gunzip               | Unix компресия gunzip на файл     |
| .shar      | unshar, sh           | ASCII файл в Unix                 |
| .tar       | tar                  | стандартен, многотомен Unix архив |
| .uue       | uudecode, uuencode   | кодиране/декодиране в 8 битов код |
| .tar.Z     | tar+uncompress       | архив с компресия Unix            |
| .tar.gz    | tar+gunzip           | архив с компресия Unix            |
| .exe       | self-extract-archive | архив с компресия за PC - MSDOS   |
| .arc       | ARC602.EXE           | архив с компресия за PC - MSDOS   |
| .lha       | LHA255B.EXE          | архив с компресия за PC - MSDOS   |
| .lzh       | LH113C.EXE           | архив с компресия за PC - MSDOS   |
| .zip       | PKZ204G.EXE          | архив с компресия за PC - MSDOS   |
| .Z00       | ZOO210.EXE           | архив с компресия за PC - MSDOS   |
|            |                      |                                   |

### Таблица 2

| .Hqx | BinHex4.0            | компресиран формат за MacOS |
|------|----------------------|-----------------------------|
| .cpt | Compact Prol.34      | компресиран формат за MacOS |
| .pit | PackIt3.1.3          | компресиран формат за MacOS |
| .sit | StuffItLite307       | компресиран формат за MacOS |
| .Bin | MacBinary            | компресиран формат за MacOS |
| .sea | self-extract-archive | компресиран формат за MacOS |

Програмите от втората колона на таблицата обработват архивните файлове с или без компресия и се използват както за тяхното създаване, така и за тяхното разпакетиране (дезархивиране, декомпресия).

Unix операционната система стандартно поддържа програма за компресия, архивиране и кодиране. Програмата *gunzip* е достъпна за копиране от множество FTP-сървъри. *Ghostview* е надстройка в Xwindow (Unix), съществува версия и за Microsoft Windows с *Ghostscript* интерпретатор.

За MS-DOS операционна система съществува богат набор от архивиращи програми, повечето от тях са *freeware* или *shareware* и са достъпни за копиране от множество FTP-сървъри. За Windows съществува приложение за обработка на архивни файлове, включващо и възможност за разпакетиране на файлове във формат.*tar* и .*gz* - *WinZip*.

### За Unix операционна система

.Z файл с Unix компресия и за да бъде декомпресиран се изпълнява командата:

```
uncompress filename.Z
```

.gz файл с компресия, Unix версия на ZIP, за декомпресиране се изпълнява командата:

```
gunzip filename.gz
```

### За MSDOS операционна система

.zip или .ZIP е архивен файл създаден с PKZIP и може да се дезархивира с PKUNZIP или UNZIP при спазване на следния формат на команда:

```
pkunzip -d filename.zip
```

Начинът на работа с другите дезархивиращи програми е сходен.

### **FTP сесия**

Успешното провеждане на една FTP сесия изисква изпълнението на определена последователност от действия.

Първото действие е активиране на програмата, поддържаща протокола.

ftp <Internet site>

където, <Internet site>e адресът на кореспондентската машина. Адресът може да бъде зададен като *IP адрес* или чрез *символичното име* на машината, например:

ftp 194.141.5.113

или

### ftp media.univ.acad.bg

След натискане на клавиш >Enter от клавиатурата програмата прави опит да установи контакт с избраната машина. При нормална работа на мрежата и при възможност да се установи контакт не след дълго на екрана на клиента се появяват опознавателните редове на отдалечената машина. Следва разпознаване на клиента по установените в сървъра правила, например:

```
Connected to media.univ.acad.bg.
Unix FTP Server (Version 5.01) Ready
Name (media.univ.acad.bg:user): anonymous
Password: guest
```

Тук се въвежда *име за потребител (Name)* или Ctrl/C за прекъсване на връзката. Потребителското име е необходимо за да се открие процес за този потребител в машината. Официално регистрираните потребители използват своите потребителски имена за достъп до тази услуга в тази машина. За останалите е предвидено едно обобщено име, което е:

#### anonymous

Анонимен или неизвестен съвсем не означава, че потребителя, търсещ достъп до файловата система на сървъра, остава такъв за него. Следващият въпрос е *паролата за достъп (Password)*. Това предопределя същинските права на потребителя. Регистриран потребител добива предписаните му права, а външен потребител добива достъп до общите части на файловия сървър. В един FTP сървър като общи и достъпни за публиката се заделят определени части от файловото му пространство.

guest

Един анонимен потребител може да се регистрира като гост в отговор на въпроса за парола на достъп (*Password*). Това отговаря на общите правила, дефинирани в самия FTP протокол. Голяма част от публичните или обществени FTP сървъри обаче изискват от потребителя идентификация с неговият **E-Mail** адрес. Общите правила за работа в Internet и колегиалното отношение в тази мрежова среда предполагат точната регистрация на всеки потребител. Така вместо *guest* за парола на достъп е препоръчително да се въвежда електронният адрес на потребителя, например:

ivanov@media.univ.acad.bg

Всяка изпълнена от страна на потребителя операция се регистрира в FTP сървъра и представлява своеобразен протокол за неговите действия. Така всеки опит за неправомерни действия се регистрира веднага.

230 Guest connection accepted. Restrictions apply.

Remote system type is UNIX. Using binary mode to transfer files. ftp>

Този финален акорд от въвеждащия протокол напомня на потребителя, че му е осигурен достъп с определени ограничения. Отсрещната операционна система е UNIX и установения като текущ тип трансфер на файлове е Binary.

ftp> dir

Въведената команда >dir извежда на екрана на локалния компютър съдържанието на текущата директория в отдалечената машина в пълен формат.

```
200 PORT command successful

150 Opening ASCII mode data connection for /bin/ls.

total 2636

-rw-rw-r-- 1 0 31 4444 Mar 3 11:34 README

-rw-rw-r-- 1 0 31 160384 Mar 3 11:39 INDEX

dr-xr-xr-x 2 0 1 512 Feb 8 1995 bin

dr--r--r-- 2 0 1 512 Feb 8 11:06 etc

drwxrwsr-x 5 13 22 512 Mar 19 12:19 map

drwxr-xr-x 25 1016 31 512 Apr 2 15:01 info-mac

drwxrwsr-x 13 0 20 1024 Mar 4 12:20 pub

drwxr-xr-x 2 1077 20 512 Feb 21 13:05 user

226 ASCII Transfer complete

549 bytes received in 0.33 seconds (1.90 Kbytes/sec)

ftp>
```

В средата на Unix операционна система резултатът от изпълнението на команда ">dir" може да бъде този, показан по-горе. Съдържанието на отделните колони се нуждае от обяснение. Преобладаващата част от FTP сървърите са базирани на Unix машини и файловата им структура обикновено е сходна. Различията се отнасят предимно до предмета и обема на съхранявана информация. По-нататък ще стане дума за имената на някои по-известни FTP сървъри, както и за информацията, която те съхраняват по рубрики.

На един ред от този списък е поместена информация за характера на файла или директорията, правата за достъп, собственика или създателя, обема в байтове, датата на последна модификация, името на файла или директорията в последната колона. В първа колона буква "d" означава директория, следващите букви определят възможностите за четене, запис, изтриване или изпълнение. Първият файл в списъка с наименование README нормално съдържа обяснения за сървъра, правата за достъп, е\_mail адрес за кореспонденция, големината му е 4444 байта, последната му модификация е направена 3 март в 11:34 часа. При липса на информация за годината се приема текущата. За минали години, тя е записана на мястото на часа. За да се прочете съдържанието на този файл трябва да се "изтегли" в локалната машина. Файлът с наименование INDEX обикновено съдържа каталога на директория /pub. От неговото съдържание потребителят може да се ориентира за поддържаните рубрики в FTP-сървъра. Директорията /bin е създадена на 8 февруари 1995. Командата за изтегляне на файл е следната:

#### ftp> get README

Трябва да се има предвид, че употребата на малки или големи букви има значение и името на файла при всяка FTP команда да се изписва по начина, по който то е записано.

Копирането на файла README е съпроводено със съответен протокол:

```
200 PORT command successful.
150 Opening BINARY mode data connection for README (4444 bytes)
226 Transfer complete.
4444 bytes received in 1.17 seconds (3.8 Kbytes/s)
ftp>
```

Прехвърлянето на файла README с дължина 4444 байта е завършило за 1.17 секунди със средна скорост на обмен 3.8 килобайта в секунда.

Тази информация е особено ценна за да се провери, дали дължината на файла в байтове в сървъра отговаря на броя прехвърлени байтове в машината на потребителя. Данните за средната скорост на трансфер са информация за моментната пропускателна възможност на мрежата. При по-ниски скорости и най-вече под 1Kbyte/s прехвърлянето на големи файлове става почти невъзможно, а и не е желателно в такъв момент допълнително да се натоварва мрежата. Често във файла README се споменават подходящите часове за контакт със сървъра. Като общо правило, трябва да се избягва FTP услугата от отдалечени сървъри в работните часове на деня.

За трансфер на група от файлове, отговарящи на определено условие се прилагат команди за многократно четене или запис (*mget*, *mput*):

ftp> mget \*.txt

Всички файлове с разширение .*TXT* в текущата директория на сървъра ще бъдат прехвърлени един след друг в машината на потребителя. При активен *prompt* за копирането на всеки файл ще се иска потвърждение. Дезактивирането на това условие става с изпълнение на команда **prompt**. Активирането му става с повторно изпълнение на същата команда:

ftp> prompt
Interactive mode off

Ако избраният за трансфер файл не е текстов, то трябва изрично да се установи **Binary** режим на трансфер. Повечето сървъри разполагат с FTP продукт, автоматично определящ типа на прехвърляния файл, но *внимание*, това не винаги е така. Ако един чисто текстов файл е прехвърлен по **Binary mode** това не е фатално. Появяват се проблеми с неговото четене на екран от някои редактори поради записването му в Unix формат, загубва се символа <CR>. Прехвърлянето на архивен или изпълним файл по **ASCII mode** прави файла неизползваем! Установяването на един от двата режима се извършва с командите **BINARY** или **ASCII**, например:

ftp> binary 200 Type set to I

Процесът на прехвърляне на един файл може да бъде маркиран и проследяван стъпка по стъпка, което в повечето случаи е удобно и показва моментната скорост на обмен по мрежата. Маркировка се установява с команда **hash**. Прехвърлянето в потребителския компютър на определено количество байтове се маркира със знак "#" на екрана. В зависимост от настройките на софтуера, маркировка се извежда на всеки 1024, 2048 или 8192 байта.

ftp> hash

#### Hash mark printing On (8192 bytes/hash mark)

Да предположим, че в директория /virus се намира последната версия на популярната антивирусна програма *f-prot*. Програмата се разпространява в *zip* архив и името на архива се променя с промяната на версията на програмата *f-prot*. За да се копират всички налични версии на архива трябва да се изпълни следната последователност от команди. С цифров код отпред е даден отговора на отсрещната система при нормално изпълнение на всяко действие:

От изведения на екран протокол става ясно, че копираният архив е един с име *fp-222.zip*, което отговаря на версия 222 на програмата *f-prot*. С това задачата е изпълнена.

Смяна на директория с връщане една стъпка назад се извършва чрез командата:

ftp> cd ..
250 CWD command successful

Смяна на директория с връщане в корена на дървото се извършва чрез командата:.

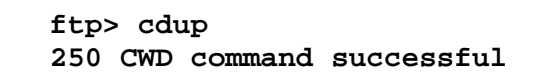

За прекратяване на връзката със сървъра се издава следната команда:

ftp> bye 221 Goodbye.

Доброто "възпитание" в Internet изисква да се освободи връзката след като работата е свършена. Така не се натоварва излишно мрежата и се дава възможност на други да се възползват от услугите на FTP-сървъра. Повечето FTP-сървъри имат установено време за *time-out* (900s), след изтичането му връзката се затваря автоматично. Може да се укаже, че достъпът до определен сървър е ограничен по брой клиенти в даден момент. Във всички случаи е препоръчително FTP услугата за отдалечени сървъри да се ползва в извън работните часове. Това, разбира се е много относително, като се имат предвид часовите разлики в различните континенти. В този смисъл, като че ли няма такъв часови интервал. За територията на България практиката показва, че ранните часове на деня са най-подходящи.

Достъп до FTP сървър може да се осъществи и с помощта на Web браузър, като в полето *Location* се изпише команда на един ред:

ftp://username:password@Internet\_Address:port

където,

- username потребителско име или anonymous;
- *password* парола за достъп или e-mail адрес;
- Internet\_Address символично име или IP адрес на сървъра;
- port номер на порта, обслужващ услугата при сървъра

# **FTP-приложения за Windows**

За среда Windows има разработени едно значително количество от програми, реализиращи FTP протокол. Те могат да бъдат класифицирани по различен признак, като един от тях е начинът на разпространението им. Една част за *freeware*, т.е. за свободен достъп, друга *shareware*, т.е. с поделен достъп, третата група принадлежи на комерсиалните продукти.

Първите два вида са достъпни за копиране по Internet.

Програма *freeware* може да бъде използвана неограничено във времето. Спокойно може да се предоставя на колеги и приятели, но никой няма право да я продава или включва в друга програма, имаща комерсиално предназначение.

Програма *shareware* може да бъде копирана и разпространявана при същите условия, но използването й е ограничено във времето, наложени са ограничения върху някои функции или извежда по време на работа специална маркировка. След изтичане на заложения в програмата "пробен" период трябва нормално, да се потърси начин за лицензиране на копието. Начинът е определен в регистрационна форма, съпровождаща програмата, където е посочена и цената.

В края на раздела FTP може да се потърси името на някой от по-известните FTP-сървъри. В съдържанието на главния индекс може да се намери месторазположението на търсена програма или по съдържанието на отделна директория (*index.txt*) да се избере онази, за която се преценява, че ще е най-полезна за конкретните нужди. Практиката показва, че файловата структура на FTP сървърите е сходна и Internet ориентираните приложения се намират в директории - >/pub/ .... /internet/ или > /pub/ .... /win/winsock/.

В последно време търсенето на отделни програмни продукти по Internet много успешно се осъществява с помощта на търсещите системи (*Search Engine*), достъпни за ползване по WWW, например от сървъра *www.yahoo.com*.

В края на раздела за Netscape може да се потърси името на някой от по-известните WWW сървъри.

Друг вид класификация ги определя като програми клиент или сървър или клиент/сървър. Приложенията от типа *клиент* дават възможност за включване на локална машина по FTP протокол към FTP сървър и изпълнението на операции по прехвърляне на файлове в двете посоки. Приложение от типа *сървър* предоставя на клиенти част от файловата си структура за общ достъп. Програмите от типа FTP-сървър се различават по броя на потребителите, които могат едновременно да се включват. В конфигурационни файлове са определени общите директории, обикновено /pub, както и правата на различна категория потребители. Потребители от категорията *Апопутоиs* може да имат по-ограничени права в сравнение с нормално регистриран потребител с неговото име и съответна лична парола за достъп.

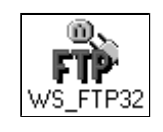

Приложения WS\_FTP и WS\_FTP32

WS\_FTP е 16 битово FTP приложение от типа клиент за Windows 3.x и изисква наличието на Winsock.dll. Приложението е подходящо за начинаещи. Изпълнено е в стила на Windows приложенията с бутони, менюта и диалогови кутии. Неlp страниците са добре оформени, търсената за пояснение команда или бутон се намира лесно. Тези характеристики на приложението го правят лесно за използване и не изискват от потребителя задълбочени познания по протокола и неговите команди.

WS\_FTP32 е 32 битово FTP приложение за Windows 3.x, Windows 95 и Windows NT. За работа под Windows 3.x изисква инсталирането на Win32s (32-битови библиотеки) версия 1.15 или по-нова. Win32s и Winsock.dll са достъпни за копиране от много FTP-сървъри. Последните стабилно работещи версии за WS\_FTPx са достъпни за копиране от:

```
Name: WS_FTP
Host: ftp.usma.edu
Type: Auto Detect
UserID: anonymous
Password: your_email_address
Directory: /pub/msdos/winsock.files
```

URL:

ftp://winftp.cica.indiana.edu/pub/pc/win3/winsock/ws\_ftp.zip
ftp://winftp.cica.indiana.edu/pub/pc/win3/winsock/ws\_ftp32.zip

При необходимост програмният пакет WIN32S.ZIP може да се намери в:

#### ftp.microsoft.com/Softlib/mslfiles/win32s.zip

Множество сървъри в Европа поддържат т.н. *Mirror site* на **Cica** и **Simtel**, сървърите, където може да се намерят последни версии на WS\_FTP.

Използването на WS\_FTP в качеството му на FTP-клиент има множество предимства, една част от тях са следните:

- Работата с него е много опростено, което го прави предпочитано за потребители привикнали към среда Windows;
- Работи стабилно и не са наблюдавани странични ефекти;
- Допуска стартирането на повече от една FTP-сесия;
- Допуска копиране на цели директории с техните поддиректории;
- Не се изисква добро познаване на FTP протокола и неговите командите,, което го прави предпочитано от начинаещи;
- Преглед на съдържанието на текстови файлове View;
- Създаване на нови директории, изтриване на директории;
- Изтриване на файлове и промяна на имената им. Особено полезно за файлови системи, поддържащи дълги имена;
- Разширен преглед по всички атрибути на файловете съдържащи се в избраната директория DirInfo.

### Инсталиране

Архивният файл се дезархивира с помощта на UNZIP или PKUNZIP в предварително създадена за целта директория на твърдия диск. Не се налага указване на пътека до тази директория в AUTOEXEC.ВАТ файла.

За да се инсталира WS\_FTP под Windows трябва с помощта *на File Manager* да се "извлачи" WS\_FTP.EXE в прозореца на програмната група от коята ще се стартира приложението. Ако вече е създадена програмна група

Internet, то тук е най-подходящото място. Инсталацията е приключила и в полето на програмната група се появява иконата на приложението.

Възможно е да бъдат използвани и други начини за инсталация, чрез Windows Setup иконата - Setup Applications, или чрез създаване на нов програмен елемент от File New на Program Manager с указване на пътека до изпълнимия файл.

### Използване

Програмата може да бъде използвана по два начина:

- 1. От активен прозорец с командни бутони.
- 2. От командна линия.

Двоен избор с левия бутон на мишката върху иконата **FIP** активира приложението с извеждане на Екран 1. Началото на FTP-сесия предполага описание на профила на сесията. Профилът включва необходимите за сесията параметри и ще бъдат изпълнявани без прякото участие на потребителя. Полетата от диалоговата кутия (*Екран 1*) трябва да се попълнят или да се направи избор на вече описан профил от списъчното поле *Profile Name*. Потвърждение на направен избор се установява с натискане на бутон **OK**. Задължителни за попълване са полетата *HostName, UserID*, *Password*.

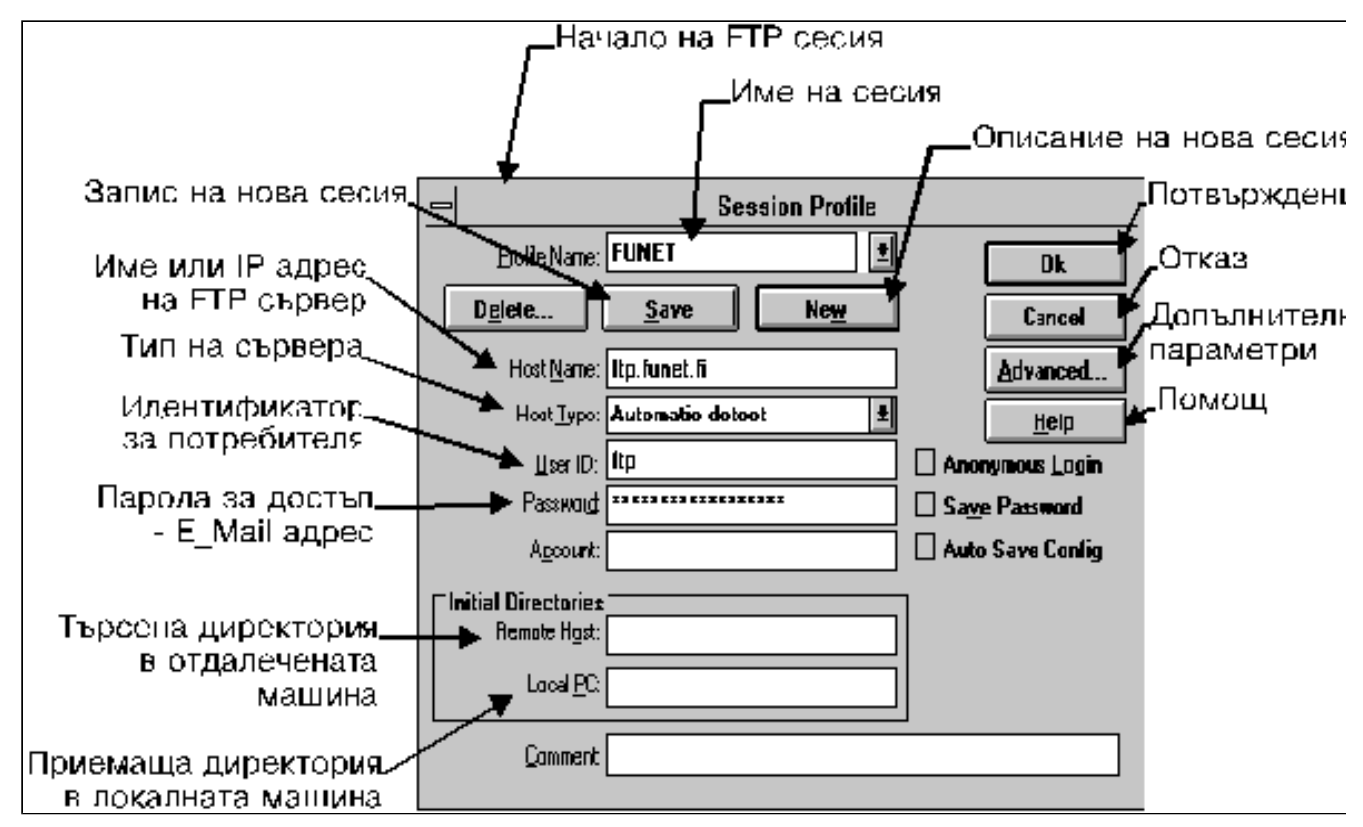

Екран 1 - Профил на FTP сесия

Значенията на отделните полета от Екран 1 са следните:

• **Profile Name** - наименование на конфигурационен файл, съдържащ описанието на една ftp-сесия с данни за сървъра (Host Name), идентификатора на потребителя (User ID), паролата за достъп (Password), пътеките до началните директории (Initial Directories). Списъкът може да бъде попълван с нови описания (NEW), коригиран и запаметяван (SAVE), или заличаване на вече ненужни елементи от него (DELETE).

- **Host Name** за да се установи контакт с **FTP сървъра** по мрежата, обръщението към него може да става с неговото символично име (например ftp.microsoft.com) или чрез указване директно на неговият IP адрес (например 194.141.3.179).
- **Ноst Туре** типът на сървъра се идентифицира с използваната в него ftp платформа, типа машина и операционна система. Обикновено Auto Detect опцията е достатъчна за безконфликтна работа. Ако се появят проблеми с четенето на дървото на директориите в сървъра, то е необходимо, да се установи точния тип сървър чрез избор на подходящата опция след отваряне на съдържанието на достъпното списъчно поле.
- User ID идентификаторът за потребителя може да бъде anonymous или ftp, ако не е регистриран потребител в отсрещната система. Ако има собствена регистрация, то достъпът е осигурен чрез личният идентификатор. Потребител anonymous обикновено има достъп само до определен клон от дървото на директориите в сървъра. Нормално регистриран потребител може да има по-широки права. Потребител anonymous в повечето случаи има права само за четене и много рядко за изпълнение на други операции. Регистриран потребител има всички права в отделената за неговите дейности директория и известни ограничения в останалите части на дървото.
- **Раssword паролата** за достъп е идентификатор за легитимно присъствие. Изградената системата за сигурност в Internet, както и системата за достъп до ресурсите на FTP-сървър предполагат регистрация с E\_Mail адрес. Това е името на пощенската кутия, където ще бъдат изпращани съобщения, свързани с определени действия или отговори в изпълнение на отправени заявки. Регистрацията на потребител с неговият електронен адрес има същевременно и възпиращ от неправомерни действия ефект. В някои случаи FTP-сървърите допускат регистрация с guest (като гост).
- Account За някои платформи (VM/CMS) се изисква задаване на регистрационен номер при достъп до определена директория.
- Initial Directories пътека до директория, в която първо да се премине след установяване на връзка с отсрещната машина, както следва:
- **Remote Host** първоначална директория в отдалечената машина.
- Local PC текуща директория в локалната машина.

На Екран 2 е изобразен основният прозорец на програмата WS\_FTP. Той се състои от следните основни части:

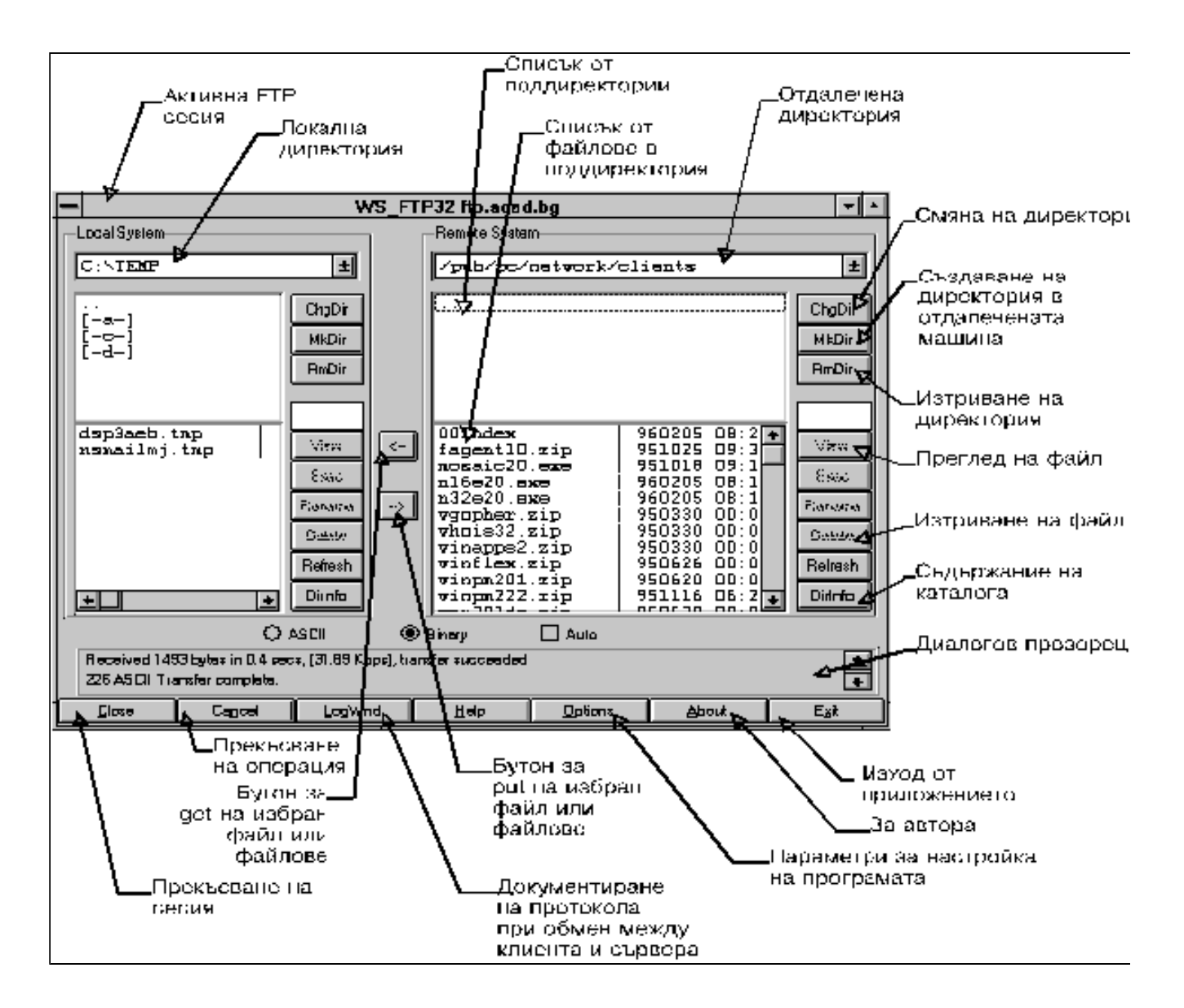

Екран 2 - Основен прозорец на WS\_FTP

- Прозорец с информация за отдалечената машина (дясната част на екрана)
- Прозорец с информация за локалната машина (лявата част на екрана)
- Прозорец за проследяване на диалога между локалната и отдалечената машина (долната част на екрана)
- Линия с бутони-инструменти (най-долната част на екрана)

От диалоговия прозорец може да се проследи процеса на установяване на контакт с избрания адрес. При успешен контакт в дясната част се изобразява информацията за отдалечената машина, а в лявата за локалната машина. Всеки един от тях е разделен хоризонатално - горната част съдържа списък на директориите, а долната списъкът от файлове в избраната директория. Смяна на директория или копиране на файл в коя да е от двете машини става след избор на елемент от списъка и избор на операция от бутоните ("<", ">") с помощта на мишката.

Отделните бутони и полета от Екран 2 имат следното значение:

• **ChgDir** - **Смяна на директория** в отдалечената машина (десният екран) или в локалната машина (левият екран). Смяна на директория може да се извърши и директно с помощта на двоен избор с левия бутон на мишката върху името на избрана директория.

- **Mkdir** създаване на поддиректория в локалната машина (левият екран) или в отдалечената машина (десният екран). Успешното създаване на директория в отдалечената машина зависи от предоставените на потребителя права. Името на новата директория се изписва в отворен за целта прозорец.
- **RmDir** изтриване (заличаване) на поддиректория в локалната машина (левият екран) или в отдалечената машина (десният екран). Успешното заличаване на директория в отдалечената машина зависи от предоставените на потребителя права.
- File Mask маска за извличане на сечения от файловия каталог в прозореца със списъка на файлове по правилата на операционната система в локалната или отдалечената машина.
- View преглед на съдържанието на ASCII файл с помощта на редактор, асоцииран към тази операция в раздела Options. Ако избраният файл е в отдалечената машина, то първо той се прехвърля в работна директория на локалната машина и след това се изобразява.
- **Exec** за избраният файл се активира асоциираната към неговото разширение програма от раздела Options. Ако избраният файл е в отдалечената машина, то първо той се прехвърля в работна директория на локалната машина след това се изпълнява асоциираната към неговото разширение програма.
- **Rename промяна името на файл или директория** в локалната машина (левият екран) или в отдалечената машина (десният екран). Изпълнението на тази операция не винаги е възможно и зависи от конкретната платформа.
- Delete изтриване на файл в локалната машина (левият екран) или в отдалечената машина (десният екран). Изпълнението на тази операция не винаги е възможно и зависи от конкретната платформа.

| <u>C</u> onnect | Ca <u>n</u> cel | LogWnd | <u>H</u> əlp | <u>O</u> ptions | ∆bout | E <u>s</u> it |
|-----------------|-----------------|--------|--------------|-----------------|-------|---------------|
|                 |                 |        |              |                 |       |               |

Екран 3 - Линия с бутони-инструменти

Бутоните от командната линия на бутоните-инструменти (изватка от Екран 2) са представени на Екран 3 и имат следните функции:

- Connect активира се Екран 1 за описание на профила на FTP-сесия.
- **Cancel** прекъсване на текущата операция.
- LogWnd отваря се прозорец за проследяване на служебните съобщения при обмен между две машини.
- Help активира се прозорец с помощна информация.
- Options извежда се списък от параметри за настройка на работата на програмата
- About извежда се информация за автора и за наличните ресурси в системата.
- Exit изход от програмата.

При копиране на файл или файлове в едната или в другата посока, трансферът се документира с появата на нов прозорец - (Екран 4). В него се изобразява информация за видът на установения трансфер (binary), името на прехвърляният файл (n16e202.exe), неговият размер в байтове (2517874), прехвърлените байтове до момента (637760), изпълнение на операцията в % (25%), моментната скорост на прехвърляне по мрежата в Кbps (14.06 килобайта за секунда), изтеклото до момента време в чч:мм:сс (7:24 мин.), преизчислено времетраене на операцията към момента в чч:мм:сс (21:49 мин.). Прекъсване на текущия трансфер става с натискане на бутон Cancel.

| Transfer Status                                                            | ×      |  |
|----------------------------------------------------------------------------|--------|--|
| 150 Opening BINARY mode data connection for<br>n16e202.exe[2517874 bytes]. |        |  |
| 25%                                                                        |        |  |
| 637760 : 14.06 Kbps : 7:24 : 21:49                                         | Cancel |  |

Екран 4 - Процес на прехвърляне на файл

Прекъсване на връзката с FTP-сървър става чрез бутон **Close** от Екран 2. В отсъствие на активна връзка на негово място се появява бутон **Connect**. При активиране на бутона на екрана се появява прозорецът от Екран 1 за избор на профил на FTP-сесия.

### Параметризиране на WS\_FTP

За настройка на работата на приложението се активира бутон *Options* от Екран 5.

- Program Options опции за настройка и управление на работата на WS\_FTP;
- Session Options определя параметрите на една FTP-сесия;
- ASCII Extensions списък от разширения на файлове за които да се приема текстов режим на трансфер (ASCII Mode) при установяване на режим на автоматично установяване на вида файлов трансфер (Auto Detect Mode);
- *Extension Conversions* Задава се схемата на автоматично преобразуване на разширението на файл от източника в съответното разширение за същия файла при получателя;
- *File Associations* асоцииране на определен списък от разширения на файлове със съответен списък от програми за обработка на съдържанието тези файлове.

#### Параметри за управление на програмата

- Alternate Screen Layout контрол на основният програмен прозорец. Алтернативният вариант разполовява екрана хоризонтално, като в горната част се изобразява информация за локалната машина, а в долната част информацията за отдалечената машина. За изобразената конфигурация на Екран 2 тази опция е изключена.
- Show Buttons at Top of Screen Поставяне на лентата с управляващите бутони в горната част на програмния екран. За изобразената конфигурация на Екран 2 тази опция е изключена.

| -                                                                                                    | Program Opt                                                                                        | ions                                                           |                                                             |
|----------------------------------------------------------------------------------------------------|----------------------------------------------------------------------------------------------------|----------------------------------------------------------------|-------------------------------------------------------------|
| Atternate Science<br>Show Butions<br>Show Full Dire<br>Auto Save Hos<br>Yenify Deletion<br>Show Connect | en Layout)<br>at Top of Scieen<br>ctory Information<br>at Configurations<br>s<br>Dialog on Startup | Listbox <u>F</u><br>System<br>System<br>ANSI<br>ANSI<br>Dustor | ont<br>n Variable<br>n Fixed<br>Variable<br>Fixed<br>n Font |
| 🗌 🗋 ebug Mettag                                                                                         | jet                                                                                                | 🗌 Scale                                                        | Fonts                                                       |
| Lext ⊻iewer:                                                                                            | notepad                                                                                            |                                                                | ]                                                           |
| E-Mail Address:                                                                                         | guest                                                                                              |                                                                | ]                                                           |
| Log filename:                                                                                           | WS_FTP.LOG                                                                                         |                                                                | 🗆 Enable log                                                |
| Double Click                                                                                            | Fransfer Rates<br>bits/*er<br>Recv Bytes<br>Send Bytes                                             | Bytes/sec<br>196<br>2                                          | Save<br>Cancel<br>Holp                                      |

Екран 5 - Параметри на програмата

- Show Full Directory Information >- Включване/изключване изобразяването на пълна или частична информация за съдържанието на активната директорията в локалната и отдалечената машина.
- *Auto Save Host Configurations* автоматично запаметяване на профил на описаната за изпълнение FTP-сесия при натискане на бутон *OK*.
- Verify Deletions при изпълнение на операция DELETE да се търси или не потвърждение за

маркираните файлове.

- Show Connect Dialog on Startup изобразяване на служебните съобщенията от протокола при осъществяване на връзка между две машини.
- *Debug Messages* изобразява в диалоговия екран всички служебни съобщения, предизвикани от възникване на грешки при обмена на информация между двете машини.
- *Text Viewer* посочва се името на текстовият редактор който ще бъде използван от приложението за изобразяване на разширеното съдържание на директории или при изпълнение на команда *View* за избран текстов файл. При необходимост се указва пълният достъп до програмата на редактора ([drive:][path]filename).
- *E-Mail Address* посочва се E-Mail адресът на потребителя, чието ще се използва като парола за достъп в процеса на установяване на връзка с отсрещната машина.
- Log Filename посочва се името на протоколния файл. В него се записват всички изпълнени от програмата операции и резултата от тях.
- *Listbox Font* определя вида на използвания шрифт при изобразяване на информация за локалната или отсрещната машина. Препоръчително е да се използват шрифтове с фиксирана широчина, за да се запазят колоните в изобразяваната информация.
- Scale Fonts мащабиране на шрифтовете с промяна в размерите на активния прозорец. Опцията е активна при използване на шрифтове с променлива широчина.
- *Double Click* определя се реакцията на програмата при двоен избор с левия бутон на мишката, както следва:
  - *Transfer* прехвърляне на маркираният файл. Ако маркираният файл е в отсрещната машина, то се изпълнява команда *GET* за този файл. Ако маркираният файл е в локалната машина, то се изпълнява команда *PUT* за този файл;
  - *VIEW* преглед на съдържанието на маркиран файл. Ако маркираният файл се намира в отсрещната машина, то той се изтегля в локалната машина и след това с помощта на асоциираната за преглед програма съдържанието му се изобразява на екран;
  - *Nothing* без реакция.
- *Transfer Rates* определя мерните единици при представяне на моментната скорост на мрежата битове /сек. или байтове/сек.
- *Recv Bytes* брой байтове прочетени от мрежата. Стойността може да бъде от 80 до 4096 байта и се влияе от размера на TCP/IP стека.
- Send Bytes брой байтове предадени по мрежата. Стойността може да бъде от 80 до 4096 байта и се влияе от размера на TCP/IP стека. При дирекна връзка стойността може да бъде максимална. При връзка по модем от типа на SLIP или PPP стойността зависи от оптималната скорост на обмен на модема параметър MTU (*виж Trumpet Winsock*).
- *Save* бутон за запис на установените параметри.
- *Cancel* отказ от направените промени.
- *Help* бутон за изобразяване на екран с помощна информация.

Използването на WS\_FTP от командна линия със списък от параметри е възможно от *Program Manager* или *Fiel Manager* за Windows 3.х или от диалоговата кутия *Run* при Windows 95/NT.

За копиране на файл от друга машина се задава команда в следният формат:

ws\_ftp име\_на\_сървъp:пътека\_до\_файла [име\_на\_локална\_машина:пътека\_до\_директория\_получател] [-ascii]

За копиране на файл в друга машина се задава команда в следният формат:

ws\_ftp име\_на\_локална\_машина: пътека\_до\_файла име\_на\_сървъp:пътека\_до\_файла [-binary] Идентификацията на потребителя и паролата за достъп се изискват в диалогов бокс след установяване на контакт. Самият трансфер се сигнализира с информацията от Екран 4. Описаните профили на сесии могат да бъдат използвани непосредстено в следния вид:

WS\_FTP -р име\_на\_профил

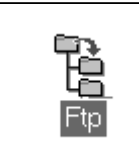

# Програма Microsoft FTP

Програмата FTP е част пакета на Microsoft - TCP/IP-32 for Windows for Workgroups като 32-битови надстройки на TCP/IP протокол. Изисква наличието на Windows for Workgroups 3.11, изисква още инсталирането на Win32s (32-битови DLL) версия 1.15 или по-нова. Съществува и версия за Windows 95 и Windows NT, където програмата е част от мрежовия дистрибутивен пакет.

Последните версии могат да се намерят във FTP сървъра *ftp.microsoft.com* като архив TCP32B.ZIP.

### Инсталиране

Архивният файл се дезархивира с помощта на UNZIP или PKUNZIP в предварително създадена за целта директория на твърдия диск или в Windows директорията.

За инсталиране на FTP под Windows трябва с помощта на *File Manager* да се извлачи файлът FTP.EXE в прозореца на програмната група от която ще се стартира приложението. Подходящо място е предварително създадена за целта програмна група Internet. Инсталацията е приключила и в полето на програмната група се появява иконата на приложението.

Възможно е да бъдат използвани и други начини за инсталация, чрез Windows Setup иконата - Setup Applications, или чрез създаване на нов програмен елемент от File New на Program Manager с указване на пътека до изпълнимия файл.

Тази инсталация се извършва автоматично при инсталирането на Microsoft TCP/IP-32 мрежова надстройка чрез иконата *Network Setup*. Процедурата е описана в раздела TCP/IP за PC.

### Използване

Програмата може да бъде използвана по два начина:

- 1. От активен прозорец с командни бутони.
- 2. От командна линия.

### Интерактивен режим.

Двоен избор с левия бутон на мишката върху иконата 🛱 активира приложението (*Екран 6*), където е изобразена една примерна FTP-сесия.

|      | FTP - [ftp.acad.bg]                                              | • | • |
|------|------------------------------------------------------------------|---|---|
| -    | le <u>E</u> dit <u>S</u> tate <u>W</u> indow <u>H</u> elp        | Т | ŧ |
| ftp  | open ftp.acad.bg                                                 |   |   |
| Cor  | cted to ftp.acad.bg.                                             |   |   |
| 220  | migo FTP server (UNIX(r) System V Release 4.0) ready.            |   |   |
| Use  | (ftp.acad.bg:(none)): anonymous                                  |   |   |
| 331  | uest login ok, send ident as password.                           |   |   |
| Pas  | ord:                                                             |   |   |
| 236  | uest login ok, access restrictions apply.                        |   |   |
| ftp  | dir                                                              |   |   |
| 200  | ORT command successful.                                          |   |   |
| 150  | SCII data connection for /bin/ls (194.141.3.180,1643) (0 bytes). |   |   |
| tot  | 20                                                               |   |   |
| dru  | -xr-x 2 root other 512 Oct 16 13:32 archiver                     |   |   |
| μru  | wxrwx 1 root other 9 Mar 19 16:23 Din -> ./usr/Din               |   |   |
| dru  | -xr-x 2 root other 512 Uct 19 14:21 dev                          |   |   |
| ları | -xr-x 3 root other 512 Uct 16 13:32 doc                          |   |   |
| arı  | -xr-x 2 root other 512 Dec 21 10:35 etc                          |   |   |
| arı  | -xr-x 2 root other 512 Uct 16 13:32 1mag1zer                     |   |   |
| arı  | -xr-x 4 root other 512 Uct 16 13:32 mosaic                       |   |   |
| arı  | -xr-x 8 +tp anonymou 512 Apr 10 08:52 pub                        |   |   |
| arı  | -Xr-X 4 root otner 512 Jul 24 1995 USr                           |   |   |
| aru  | -xr-x 14 1005 anonymou 512 Mar 27 18:14 xpub                     |   |   |
| 220  | SUII Transfer complete.                                          |   |   |
| 027  | ytes receivea in 0.33 seconas (1.90 Kdytes/sec)                  |   |   |
| h ct |                                                                  |   |   |
|      |                                                                  |   |   |
| R    | ing Input pending in Stdin/Stdout/Stderr                         |   |   |

Екран 6 - FTP сесия

Приложението има характера на Unix Shell и поддържа едно оптимално множество от команди - Таблица 3. Помощ и извеждане на списъкът от команди се получава при въвеждане на символа "?" от командната линия.

| FTP Команди Таблица З |            |         |            |         |
|-----------------------|------------|---------|------------|---------|
| !                     | delete     | mdelete | quit       | user    |
| ?                     | dir        | mdir    | quote      | verbose |
| append                | disconnect | mget    | recv       |         |
| ascii                 | get        | mkdir   | remotehelp |         |
| bell                  | glob       | mls     | rename     |         |
| binary                | hash       | mput    | rmdir      |         |
| bye                   | help       | open    | send       |         |
| cd                    | lcd        | prompt  | status     |         |
| close                 | literal    | put     | trace      |         |
| debug                 | ls         | pwd     | type       |         |

Всяка команда се изпълнява от prompt "*ftp*>". В долния край на прозореца се наблюдава състоянието на текущо изпълняваната операция. Допуска се активирането на повече от една FTP-сесия, като всяка заема отделен прозорец.

Начинът на използване на Microsoft FTP не се различава от този, характерен за една чисто Unix среда, което е поскоро недостатък за начинаещи потребители. За напреднали потребители, които са добре запознати с FTP протокола и неговите команди, това приложение може да се укаже много леко за употреба. Двата режима на използване интерактивен и неинтерактивен придават гъвкавост в работа на Microsoft FTP.

#### Неинтерактивен режим - изпълнение на команди от ASCII файл.

При избор на команда RUN от меню *File* на *File Manager* или *Program Manager* (*Windows 3.x*) може да се изпише следният команден ред:

#### ftp -s:filename.txt

където, *Filename.txt* трябва да съдържа последователност от FTP команди. Пълният списък от параметри за програмата е следния:

#### ftp [-v][-n][-i][-d][-g][host][-s:filename]

където:

- - у подтискане на диалога с отдалечената машина.
- **-n** подтискане на команда *autologon*.
- -I установяване на prompt в положение off.
- -d отпечатване на пълния диалог между компютрите клиент и сървър.
- -g изключване на възможността за използване на wildcard символи (\*.\*).
- Host Име на сървър или IP адрес.
- -s:filename име на текстов файл, съдържащ последователност от FTP команди, които ще бъдат изпълнени след успешен контакт с отдалечената машина.

## **FTP-приложения за Macintosh**

За Macintosh разработените програми, реализиращи FTP протокол, са предимно *shareware* или комерсиални продукти. Тук разнообразието не е толкова голямо в сравнение с широката палитра от приложения за Windows.

Програма *shareware* може да бъде копирана и разпространявана свободно, но използването й е ограничено във времето или са наложени ограничения върху някои функции или извежда по време на работа специална маркировка. След изтичане на заложения в програмата "пробен" период трябва нормално, да се потърси начин за лицензиране на копието. Начинът е определен в регистрационна форма, съпровождаща програмата, където е посочена и цената.

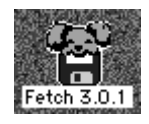

### Програма Fetch за Macintosh

Потребителите на Macintosh имат същите удобства и проблеми както и потребителите на PC. *Fetch* е *shareware* реализация на FTP протокол за Macintosh и е осъществена в стила на неговите приложения.

Разпространява се във вид на компресиран архив - *Fetch301.sea.hqx* от множество сървъри в рубриките *Info-Mac*. Например от ftp.apple.com.

### Инсталиране

Компресираният архив се дезархивира с помощта на програма от типа на BinHex, а резултатът е самодекомпресиращ се файл. Инсталацията се извършва автоматично, като потребителя може да посочи името на папката в която това да стане или за целта да създаде нова.

### Използване

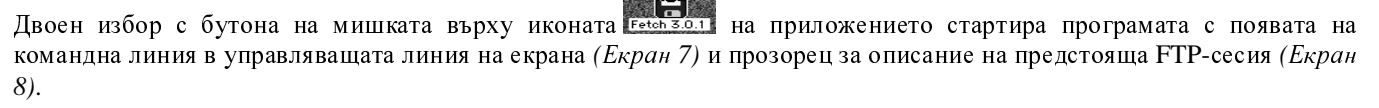

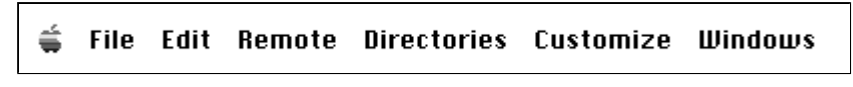

Екран 7 - Меню-команди на Fetch

Командната линия от Екран 7 съдържа елементи и операции за управление на работата на програмата. Отделните елементи имат следните функции:

- File падащо меню, с присъщи операции за отваряне или затваряне на връзка, запис на параметри във файл и др.
- Edit меню за редактиране на текстове от екрана с възможност за копиране и преместване на текстови фрагменти.

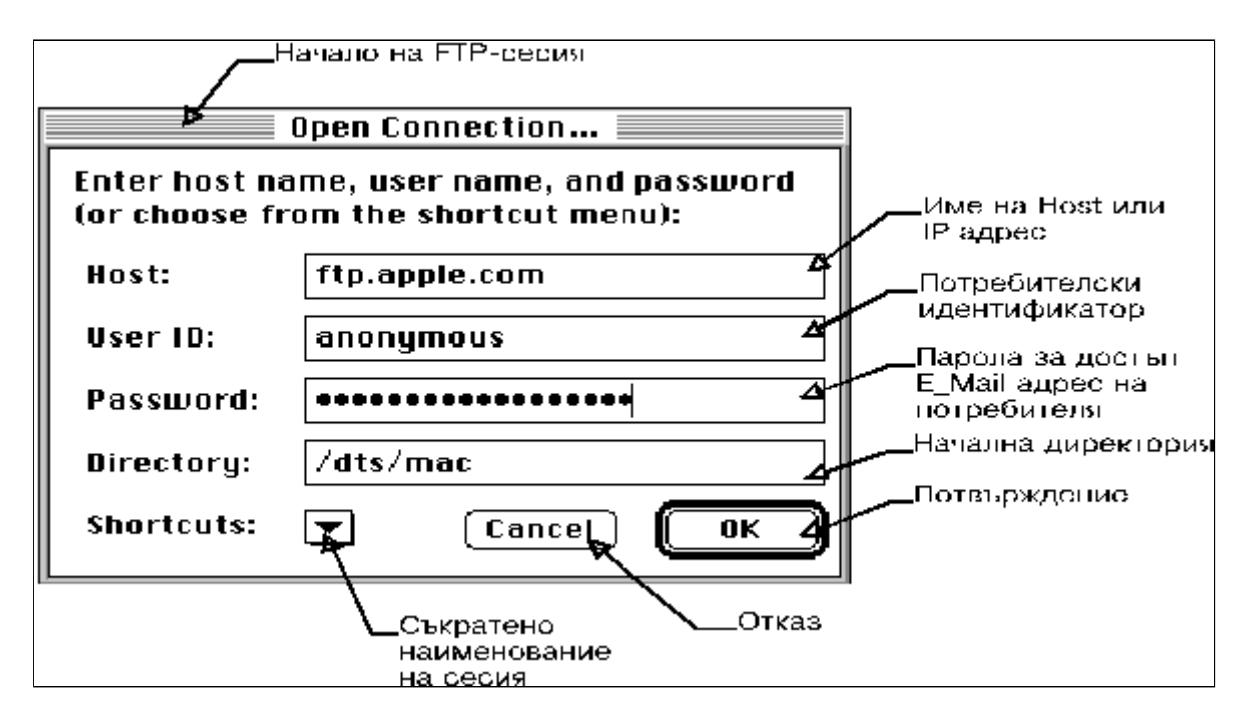

Екран 7 - Описание на FTP-сесия

- **Remote** меню с всички използвани от програмата операции, отнасящи се до отдалечената машина; създаване на файл, изтриване на файл или директория, създаване на директория.
- Directories меню с функции за управление на директориите;
- Customize меню с опции за параметризиране на приложението. Възможностите за параметризиране на един продукт е един от определящите качествата му елементи. Възможността за конфигуриране на програмата включва настройка на параметри за формати на файлове, вид

трансфер, интерактивен или неинтерактивен режим, създаване на shortcuts или съкратени имена на ftp-сесии.

• Windows - меню за настройка на параметрите и разположението на отделните диалогови кутии на програмата.

На екран 7 е представен прозорецът за описание на една ftp връзка със сървъра на *ftp.apple.com*. Той се появява при първоначално активиране на програмата или при избор на Open Connection от File менюто. За потребителско име се въвежда anonymous, а за парола E\_Mail адреса на потребителя. Това са трите задължителни елемента при описание на FTP-сесия. Елементът Directory е едно улеснение за потребител, който търси нещо конкретно и знае точно къде се намира в отсрещната машина, като в етапа на установяване на връзка се дабавя и началната директория. Shortcuts е списък от запаметени описания на ftp-сесии, което е много удобно и се използва подобно на телефонен указател. Изборът на желаната сесия става само с избор на нейното наименование. Чрез меню-командите Edit и Customize може да се редактира описанието на вече използвани FTP-сесии с добавяне на нови или премахване на ненужните елементи.

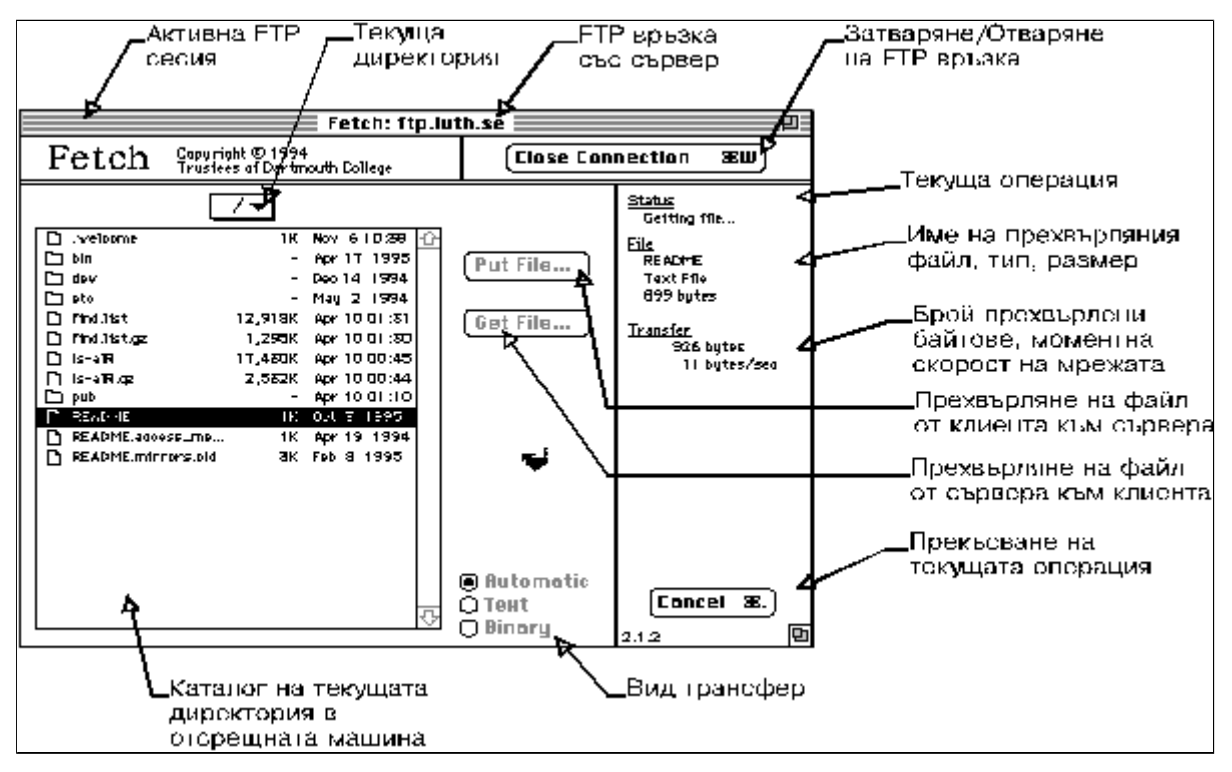

Екран 8 - Активна FTP сесия

На екран 8 е изобразен процесът на прехвърляне от **ftp.apple.com** в локалната машина на файл с име README. Типът трансфер за файла се определя автоматично. Изобразеният католог на кореновата директория е на отсрещната машина. Курсорът във формата на бягащо куче е ориентиран в лява посока при изпълнение на команда **get** и е ориентиран в дясно при изпълнение на команда **put**. Смяната на директория става с двоен избор на мишката върху името й или от менюто Directiries (Екран 7). Бутонът Change Directory (Текуща директория) съдържа списък от изпълнени до този момент команди "CD" и връщане назад по дървото може да стане с директен избор на елемент от списъка.

| 📼 Твърд диск 🔻                | 📼 Твърд диск |
|-------------------------------|--------------|
| 🗋 Допълнителни програми       | 🕹 Eject      |
| 🔊 Картина 1<br>📾 Картина 2    | Desktop      |
| 🔊 Картина 3                   | Нова         |
| 🛅 Папка ClarisWorks 2.1       |              |
| Save text file as: 🕅          | Cancel       |
| README                        | Save         |
| 🗌 Convert to Filled Paragrapl | hs           |

Екран 9 - Избор на папка и име за файла

Прехвърлянето в локалната машина на избран файл започва с изобразяване на Екран 9 за избор на папка в която ще се запише файлът под същото или под друго, отбелязано в съответното поле име. В примера това е папката "твърд

### диск". Популярни FTP места

В таблица 4.1 е посочен списък от имена на FTP-сървъри, които съдържат богата информация за Internet, документация за програмни продукти, много и най-разнообразни *freeware* или *shareware* програми с най-различно приложение, последни модификации на драйвери за различни устройства (принтери, скенери, звукови карти, видео контролери, мрежови контролери), последни изменения и допълнения в най-използваните програмни системи (Patches за Windows 95 и Windows NT), антивирусни програми, графични файлове, звукови файлове, видео файлове, анимация и много други.

| Адрес на сървър      | Характеристика                                                                     |  |
|----------------------|------------------------------------------------------------------------------------|--|
| ftp.apple.com        | ftp-сървър на Apple-Macintosh                                                      |  |
| archive.umich.edu    | Софтуер за MS-DOS и Macintosh                                                      |  |
| ftp.borland.com      | ftp-сървър на Borland International                                                |  |
| ftp.cica.indiana.edu | Софтуер за MS-DOS и WINDOWS                                                        |  |
| ftp.microsoft.com    | ftp-сървър на Microsoft                                                            |  |
| wuarchive.wustl.edu  | Графика, звук, програми за MS-DOS, WINDOWS                                         |  |
| ftp.uu.net           | Софтуер за PC, Macintosh, Unix                                                     |  |
| ftp.cdrom.com        | ftp-сървър с огромен обем програмни продукти, групирани по теми                    |  |
| nic.ddn.mil          | ftp-сървър на Internet Network Info Center                                         |  |
| nic.funet.fi         | Копие на известните сайтове Simtel и Cica, съдържа богата Интернет<br>документация |  |
| ftp.luth.se          | Софтуер и документация за PC, UNIX, LINUX, MAC                                     |  |
|                      |                                                                                    |  |

### Таблица 4.1

| ftp.switch.ch        | Софтуер и документация за DOS, UNIX, LINUX, MAC |
|----------------------|-------------------------------------------------|
| ftp.sura.net         | Програми и документация за Интернет             |
| oak.oakland.edu      | Богат набор от софтуер за РС, МАС и Unix        |
| ftp.ibp.fr           | Софтуер и документация за PC, UNIX, LINUX, MAC  |
| mf.cai.com           | ftp-сървър на Computer Associates (Clipper, VO) |
| ftp.asymetrix.com    | ftp-сървър на Asymetrix (Toolbook)              |
| ftp.unt.edu          | Библиотечни каталози, бази данни                |
| ftp.spies.com        | Библиотечни списъци, книги в елетронен формат   |
| ftp.acad.bg          | ftp-сървър на БАН                               |
| idiom.berkeley.ca.us | Каталог на софтуер за бази данни                |
| garbo.uwasa.fi       | Последни версии на архивиращи програми          |
| ftp-os2.nmsu.edu     | Богат архив на софтуер за OS2                   |
| ubvm.cc.buffalo.edu  | VM/CMS помощни програми                         |
| ftp.creaf.com        | ftp-сървър на Creative с много драйвери         |
| ftp.winsite.com      | Богат архив от програми за Windows              |
| ftp.cnr.it           | Софтуер и документация за PC, UNIX, LINUX, MAC  |
| ftp.javasoft.com     | Документация за Java, JDK и компоненти          |
| mulmedp.vmei.acad.bg | FTP сървър на автора на тези страници           |
| ftp.ibn.bg           | FTP сайт на Multicom                            |
| ftp.datacom.bg       | FTP сайт на Datacom                             |
| ftp.primasoft.bg     | FTP сайт на Primasoft                           |

В днешно време начинаещите потребители на Интернет като правило първо се запознават с услугата Web. По-голямата част от тях се задоволяват с използване предимно на тази услуга. Огромните възможности, които им предоставя новото поколение Web браузъри улеснява в значителна степен навигацията по Интернет мрежата. Доставчиците на FTP услуги се съобразяват с това положение и предоставят на потребителите Web интерфейс за достъп до техните FTP сървъри. Изградените Web сайтове представят подробна информация за всеки програмен продукт или документ преди потребителят да реши да го изтегли при себе си. Търсенето на програмни архиви или отделни файлове е осигурено с помощта на търсещи системи, способни да работят с регулярни изрази. По част от името на файл или по определен тематичен критерий или по групов ключ тези системи връщат в прозореца на потребителя списък от Интернет адреси и имена на файлове с кратко описание на тяхното предназначение, статус, версия, дата на публикуване или модификация. В таблица 4.2 е даден списък на по-известни Web сървъри, предоставящи подобна услуга. Характерно за организацията на тези сървъри е, че те представят един виртуален елетронен каталог на връзки към много FTP-сървъри.

### Таблица 4.2

| Адрес на сървър         | Характеристика                                                                                                    |
|-------------------------|----------------------------------------------------------------------------------------------------|
| www.download.com        | Електронен каталог на програми freeware, shareware, trial и demo<br>версии за PC и Macintosh                                                                          |
| www.winsite.com         | Програми от различен вид и предназначение за работа в среда<br>Windows                                                                                                |
| www.softseek.com        | Ежедневно актуализиран богат архив от програми с търсеща система.                                                                                                    |
| www.filez.com           | Богата база от програми, графика, звукови файлове и др.                                                                                                    |
| www.tucows.com          | Електронен каталог на програми от различен вид freeware, shareware, trial и demo версии с класация. Има огледално копие на български сървъри: Bitex, Eunet, Naturella |
| www.clickheretofind.com | Добра система за търсене на програми по ключови думи в Интернет                                                                                                    |

### **FTP** клиенти

Операционни системи като Windows и Linux съдържат стандартно **FTP клиент**. Те поддържат по-голямо или по-малко множество от ftp-команди. Използването им става от команден ред със задаване на последователност от управляващи атрибути. Диалогът между клиента и сървъра се извършва в DOS прозорец. За обикновения потребител, привикнал към графичен интерфейс, това се оказва трудно преодолима бариера.

Фирми, производителки на софтуерни продукти, предоставят *freeware* или *shareware* програми за управление на **FTP-клиенти**. Разработени в графична среда, те предоставят един удобен за използване потребителски интерфейс общ за операционната среда. Обмяната на команди между клиента и сървъра остава скрита за окото на потребителя. Изпълнението им е достъпно чрез командни бутони или от елементи на "падащи" менюта. Интергрираната среда на един **FTP-клиент** включва и някои допълнителни фунции за улесняване на работата. Потребителят има възможност:

- Последователно да изгражда тематични каталози на посещаваните от него FTP-сървъри;
- Да стартира връзка към повече от един FTP-сървър;
- Бързо да възстановява прекъсната връзка;
- Да възстановява извличането на файл от сървър след прекъсване *resuming, reget*, а това зависи от възможностите на сървъра;
- Да получава диагностична информация за обема на тегления файл, приблизително време за изпълнение на операцията, моментна скорост на обмен по мрежата.

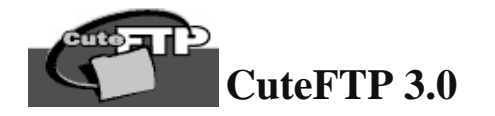

Много добър **FTP-клиент** [36] на фирмата Global Scape. Разпространява се като *shareware* приложение (*cute3032.exe*). Приложението е 32-битово за Windows 95/NT. Съществува по-стара версия на програмата за Windows 3.11, която е 16-битова. Пълната, регистрирана версия на *CuteFTP 3.0* има богати възможности.

- Възможност за търсене на файлове (програми и MP3 файлове) по Интернет чрез няколко търсещи машини (MP3 and File Finder);
- Интегриран HTML редактор (*CuteHTML*) с възможност за редактиране на Web страница директно в отсрещната машина (*CuteHTML<sup>TM</sup> Integration/Remote File Editing*) в зависимост от потребителските права;
- Вграден файлов менаджер за манипулиране на файлове в локалната и отдалечената машина (Windows Explorer Integration);
- Автоматично възстановяване на прекъсната връзка със сървър (Persistent File Transfer);
- Възможност за възстановяване прекъснат трансфер на файл (*Resuming*). Зависи от възможностите на отсрещната машина;
- Автоматично възстановяване на прекъсната модемна връзка (Dial-Up) с доставчика (Provider ISP);
- Средства за изграждане на каталог на FTP-места, посещавани от потребителя (Site Wizard);
- Вграден каталог с адреси на популярни FTP-места;
- Възможност за изпращане на подбрана селекция от файлове на избран списък от FTP адреси (Shell Integration);
- Възможност за създаване и редактиране на опашки. Списъкът от файлове в опашките може да се изпраща асинхронно във времето на указани адреси (*Queue Enhancements*);
- Вградени средства за дефиниране и обработка на firewall поддръжка (Additional Firewall Support);
- Възможност за кеширане на съдържанието на директорията на отсрещната машина (Caching of Entire Directories on Remote Servers);
- Възможност за сравняване на файлове по име, дата и размер на съдържанието на две директории от локалната и отдалечената машина. Откритите разлики се отбелязват с маркиране на файловете (*Directory Comparison*);
- Възможност за записване на макрос. Формира се тяло на скрипт за автоматично изпълнение на FTP сесия активиране на връзка, идентификация при сървъра, смяна на директория по зададена пътека, извличане или прехвърляне на файл, затваряне на сесия (*Macro Record/Playback Scripting*);
- Отпечатване съдържанието на локална или отдалечена директория (*Print File List*). Малко FTP-клиенти дават тази възможност;
- Възможност за трансфер на цяло дърво от директории (Directory Download and Upload);

### Инсталация

- 1. Копиране на инсталационно копие на програмата (*cute3032.exe*) във временнна директория;
- 2. Двоен избор с мишката върху името на файла от *Explorer* или чрез *Start/Run* бутона предизвиква стартиране на инсталацията;
- 3. Проследяват се диалоговите прозорци за уточняване на всички подробности за желаната инсталация;
- 4. Минималните технически изисквания са за Windows 95/98/NT, оперативна памет не по-малко от 8 Mb, 3-5 Mb свободно дисково пространство, Интернет връзка.

Типът Интернет връзката се определя автоматично по време на инсталацията. При връзка от типа LAN никакви допълнителни настройки не са необходими. При връзка по модем (Dial-UP) от менюто FTP/Settings/Options/Connection се уточняват параметрите за настройка и връзка с ISP.

### Работа с приложението

Стартиране на приложението е възможно от неговата програмна група *Start/Programs/GlobalSCAPE/CuteFTP/cuteFTP* или от иконата *CuteFTP* на бюрото. Работата му се управлява основно от два екрана.

Администратор на FTP адреси (Site Manager)

Дистрибутира се с готов списък от адреси на FTP сървъри, разделени по рубрики. В рубриката *Personal FTP Sites* потребителят има възможност да създава собствен списък от често посещавани адреси (*Екран* 9.1).

| FTP Site Manager                                                                                                    |                              |
|----------------------------------------------------------------------------------------------------|------------------------------|
| CuteFTP Wizard Sites<br>CuteFTP 2.6<br>Anonymous FTP Sites<br>Predefined Sites<br>Online Literature/Books/Mags<br>Hardware Sites<br>Operating System<br>CuteFTP Related Sites<br>Space Information<br>Internet Help Sites<br>Sites for Programmers<br>Sites for Programmers<br>Sites for Programmers<br>Site that are?<br>Music Related Sites<br>Got A Hobby?<br>Ecological Sites<br>Personal FTP Sites | CuteFTP Download Site        |
| Add folder Delete folder Rename folder Import                                                                                                    | Connection Wizard Connect E2 |

Екран 9.1 - Администратор на FTP адреси

При избор на бутона Add site в избрана рубрика може да бъде добавено описанието на желан от потребителя адрес на FTP-сървър (*Екран 9.2*).

| Edit Host                                 |                                                 | ×                                                                                                    |
|-------------------------------------------|-------------------------------------------------|----------------------------------------------------------------------------------------------------|
| General Advanced                          |                                                 |                                                                                                    |
| Site Label<br>MMG-FTP                     |                                                 | Host Type<br>Auto-Detect                                                                                                    |
| ,<br>Host Address<br>mulmedp.∨mei.acad.bg |                                                 | Initial Remote Directory<br>/pub                                                                                                    |
| User ID                                   | Password                                        | Remote Directory Filter           Image: Constraint of the second second |
| C Normal                                  | C ASCII                                         | Initial Local Directory                                                                                                    |
| Anonymous     Double                      | <ul> <li>Binary</li> <li>Auto-Detect</li> </ul> | Local Directory Filter                                                                                                    |
|                                           | ОК                                              | Cancel Apply Help                                                                                                    |

Екран 9.2 - Редактиране на връзка с FTP-сървър

където:

- Site Label Етикет на сървъра в потребителския каталог;
- *Host Address* IP адрес или символично име на сървъра;
- *Host Туре* задава типа поддръжка на сървъра (*Auto-Detect* по подразбиране);
- Initial Remote Directory задава пътека при първоначален контакт със сървъра;
- User ID Потребителско име за достъп, при установен login type Anonymous не се попълва;
- **Password** Парола за достъп, при установен login type Anonymous не се попълва. Взима се автоматично *e\_mail* адресът на потребителя от първоначалните настройки;
- Login type задава типа идентификация на потребителя Anonymous или Normal. Във втория случай полето Password се попълва с личната парола на потребителя. Третата възможност Double предполага специфична настройка в сървъра, при която първо се проверяват правата за Anonymous и след това частните потребителски права;
- Transfer type задава типа трансфер на файловете ASCII/Binary/Auto-Detect;
- *Remote Directory Filter* Възможност за използване на *wildcard* символи за филтриране съдържанието на директория в отсрещната машина по зададено условие;
- Initial Local Directory задава пътеката на началната локална директория преди трансфер;

#### Работен екран

Екраните 9.1 и 9.2 представят подготвителните етапи за работа с приложението. След избор на връзка от каталога се активира екрана на самото приложение (*Екран 9.3*).

| 颵 MMG-FTP (mulme                           | dp.vmei.a         | cad.bg)        | - Cute        | FTP 3                 | 3.0         |               |                |               |               | - 🗆 : |
|--------------------------------------------|-------------------|----------------|---------------|-----------------------|-------------|---------------|----------------|---------------|---------------|-------|
| <u>F</u> TP <u>S</u> ession <u>B</u> ookma | arks <u>C</u> omn | hands <u>(</u> | <u>J</u> ueue | ⊻iew                  | Directory   | <u>M</u> acro | <u>W</u> indow | <u>H</u> elp  |               |       |
| UN 32 20 6                                 | Q   I -           | <b>1</b>       |               | \$                    |             | Re Re         |                |               | 2             |       |
|                                            |                   |                | 30            | D\<br>1€              | /Ds<br>eacl | for<br>1      |                | UMBIA<br>DUSE |               |       |
| STATUS:> Done                              | ster complet      | te.            |               |                       |             |               |                |               |               | l l   |
|                                            |                   |                |               |                       |             |               |                |               |               |       |
| D'I Program Files) Out                     |                   |                |               |                       |             |               |                |               |               | . F   |
| Name                                       |                   |                |               | J<br>                 |             |               | Cine           | Dete          | Time          |       |
| Name<br>R                                  | SIZE<br>10KD      | 10/10          |               | ne<br>-l-l            |             |               | Size           | Date          | 15.10         |       |
| isi smaata.aat                             |                   | 10/10          |               | NOV/E                 |             |               | U<br>0         | 05/25/        | 15:10         |       |
| I I SMOATA.DAK                             |                   | 10/03          |               | MUVIE<br>             |             |               | U<br>0         | 02/24/        | 9114<br>10.55 |       |
| E exagooso.iog                             | 33ND<br>17D       | 07/06          |               | riuvirus<br>          | ;           |               | U<br>0         | 03/277        | 10.00         |       |
|                                            |                   | 07700          |               |                       | 0           |               | 0              | 05/30/        | 12.31         |       |
| S outotto ini old                          | JND<br>170        | 06725          |               |                       | 0           |               | 0              | 10/01/        | 3.03<br>10.50 |       |
|                                            |                   | 00/24          |               | ames                  |             |               | 0              | 10/01/        | 10.00         |       |
|                                            | 402ND<br>270      | 01/20          |               | nemei                 |             |               | 0              | 03/13/        | 12.33         |       |
|                                            | 270<br>5040       | 01/20_         |               | ava<br>Iniliy         |             |               | 0              | 03/03/        | 3.12<br>10.20 |       |
|                                            | 30ND<br>17D       | 01/20          |               | INOA<br>IstUtila      |             |               | 0              | 12/04/        | 10.20         |       |
|                                            |                   | 01/22          |               |                       |             |               | 0              | 12/04/        | 17.07         |       |
| E NOTES.TAT                                |                   | 01/22          |               | ERL<br>Hilo           |             |               | 0              | 07/02/        | 17.07         |       |
|                                            |                   | 01/10          |               | /urs<br>/innt         |             |               | 0              | 077037        | 14.03         |       |
|                                            | 10460             | 01/06          |               | viririt<br>Viel Itile |             |               | 0              | 10/01/        | 19.01         |       |
|                                            |                   | 01700          |               | vinouis               |             |               | U              | 10/01/        | 13.41         | Γ     |
|                                            |                   |                |               |                       |             |               |                |               |               |       |
|                                            |                   |                |               |                       |             |               |                |               |               |       |

Екран 9.3 - Работен прозорец

Работният прозорец на *CuteFTP* след установяване на описаната в *Екран* 9.2 връзка изобразява съдържанието на подразбиращата се директория в локалната машина в левия прозорец, а указаната начална директория в отдалечената машина в десния. Прехвърляне на файлове или цели директории в двете посоки става по стандартно установения начин за един файлов менаджер в среда Windows. Прехвърляне на файлове от FTP-сървъра в локалната машина винаги е възможно. Изпълнението на обратната операция зависи от зададените права за достъп в сървъра и от частните правата на самия потребител. Обикновено FTP-сървърите поддържат една директория с име *incoming*, където са дадени права за запис. Много потребители използват този публичен ресурс за обмен на файлове помежду си.

Линията на командните бутони на *Екран 9.3* изпълнява директно определени функции. Бутоните за етикетирани с коментарни надписи и при преминаване на курсора на мишката върху накой от тях в жълто каре се появява съответният контекстен етикет.

Ръководство за работа с *CuteFTP 3.0* се намира на Web адреса на Global Scape.

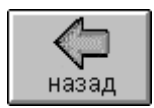

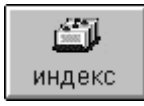

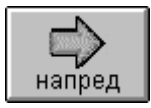

Интернет за персонални компютри Copyright © 1998-2001 by Ivan Madjarov All rights reserved